| Quick Guide for Zoom Updates & Settings                                                  |                                                                                                    |  |
|------------------------------------------------------------------------------------------|----------------------------------------------------------------------------------------------------|--|
| 1. Double click on<br>Zoom Desktop App                                                   | Zoom<br>Return to<br>Building Te                                                                                                    |  |
| 2. Find Zoom icon on<br>Menu bar on the<br>bottom right side<br>of the Desktop           |                                                                                                    |  |
| 3. Right click on the<br>Zoom icon and<br>then click on<br>"Check for<br>Updates"        | Join Meeting<br>Share Screen<br>Open Zoom<br>Settings<br>Switch Languages<br>Check for Updates<br>About<br>Sign Out<br>Exit<br>Circle I I I I I I I I I I I I I I I I I I I                                                                                                    |  |
| <ol> <li>If Zoom has an<br/>update you will see<br/>the following<br/>screen-</li> </ol> | Zeorn Update      X      Vpdate Available!      Mew version 4.6.19253.0401 is inveitable. You have 4.6.7 (18176.0801).      Release notes of 4.6.19253.0401:     -fixed the UPNC link issue.      Release notes of 4.6.19170.0322:     New and enhanced features     -View a customizable disclaimer for recording and remote control     -Security enhancements     Resolwed Issues     -Minor Bug Fixes     -Minor Bug Fixes     -Mute original audio with language interpretation      Later      Later |  |

| 5. Let the app update.<br>When it finishes,<br>right click on the<br>Zoom icon again<br>and choose<br>"Settings"                                                                                                    | Join Meeting<br>Share Screen<br>Open Zoom<br>Settings<br>Switch Languages<br>About<br>Sign Out<br>Exit<br>Exit                                                                                                    |
|----------------------------------------------------------------------------------------------------|----------------------------------------------------------------------------------------------------|
| 6. To check the<br>speakers and<br>microphone, go to<br>"Audio". Click on<br>"Test Speaker" to<br>check for sound<br>and then "Test<br>Mic". You must<br>speak for the<br>microphone to do<br>the test and then<br>listen for the<br>playback. | Settings ×   General Speaker   Video Test Speaker   Speaker Speakers (Conexant ISST Audio)   Audio Output Level:   Volume: Image: State Screen   Share Screen Use separate audio device to play ringtone simultaneously   Chat Microphone   Background & Filters Input Level:   Recording Volume:   Profile Suppress background noise Learn more   Auto Low (faint background noises)   Keyboard Shortcuts High (typing, dog barks)                                                                                                    |
| <ul> <li>7. If you can hear the speaker sound and the recording, your new device is good to go!</li> </ul>                                                                                                    | *If you cannot hear the speaker sound and/or the playback from the<br>microphone recording, please do the following:<br>a. Click on the drop down and choose another speaker/microphone to<br>test;<br>b. If there is still no sound from speaker/playback, please call IT Help Desk<br>at 703-791-8826 or put in a Help Request ticket to PWCS IT Dept. at<br><u>pwcshelpdesk@pwcs.edu</u> for assistance;<br>c. If the issue is not resolved in 24-48 hours, please email the Benton<br>Middle School Help Desk at <u>btms-hepdesk@pwcs.edu</u> for further<br>assistance. |